# Visualisering af Danmarks Digitale Højdemodel i SDL 3D

I denne vejledning gennemgås, trin for trin, hvordan data fra Danmarks Digitale Højdemodel hentes fra Kortforsyningen og visualiseres i SDL 3D.

Højdedata hentes fra Kortforsyningens WCS-tjeneste. Hvis man vil arbejde med overflade-modellen (inkl. Bygninger og bevoksning), kan man pt. Ikke benytte WCS-tjenesten, dan denne kun udstiller terræn-modellen.

Alternativt kan data (terræn- og overflade-model) downloades fra Kortforsyningen i 1x1km områder.

SGE startes med **D1\_Land.pkt** (Vektor-kort punktkatalog med Danmarks kystlinje). I en standardinstallation af SDL vil punktkataloget ligge i mappen **C:\SDL6\Eksempler** 

| SDL - Åbn Projektmappe        | ×                    |
|-------------------------------|----------------------|
| 💩 OS (C:)                     | -                    |
| 🕹 OS (C:)                     | ·                    |
| SDL6                          |                      |
| 📕 Bmpsymb                     | =                    |
| 👃 Eksempler                   |                      |
| 👃 gdal32                      |                      |
| 📙 Geoider                     |                      |
| 👃 Geoids2013                  |                      |
| 📙 Hofor                       |                      |
| 👢 ht                          | -                    |
| SDL Projektmappe              | Ny mappe Initialisér |
| C:\SDL6                       | •                    |
| Punktkatalog                  |                      |
| C:\SDL6\Eksempler\D1_Land.pkt | -                    |
| OK Afbryd                     |                      |

Der zoomes først ind på det område, som man er interesseret i.

Man kan med fordel vise grid-net (Skærm -> Net Menu -> Vis Net) samt snappe til grid-net punkter (Skærm -> Net Menu -> Snap til net). Et grid-net interval på 1 km. er valgt i denne vejledning.

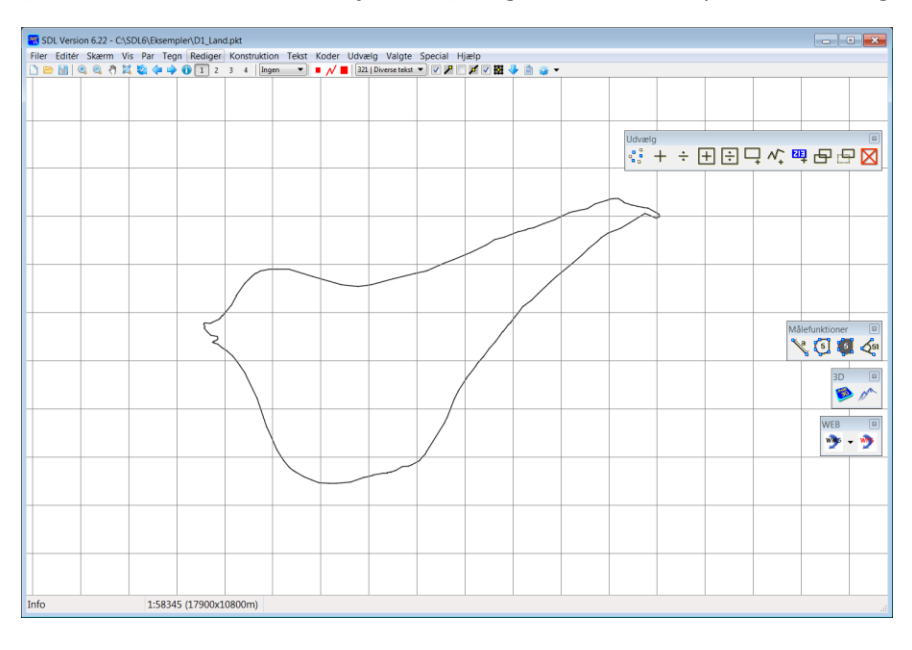

## WMS – Drapering af terrænmodel

Det vil ofte være et ønske at vise billede-data (ortofoto eller topografisk kort) for det område, hvor man vil se højdedata. Her kan Kortforsyningens WMS-tjenester bruges. I det følgende vises opsætningen for Kortforsyningens Skærmkort, der er velegnet til drapering på 3D terræn-data.

#### Special -> WMS -> Admin

Tjek, at der er flue-ben ud for GeoDataStyrelsen\_Topo\_Skærmkort.

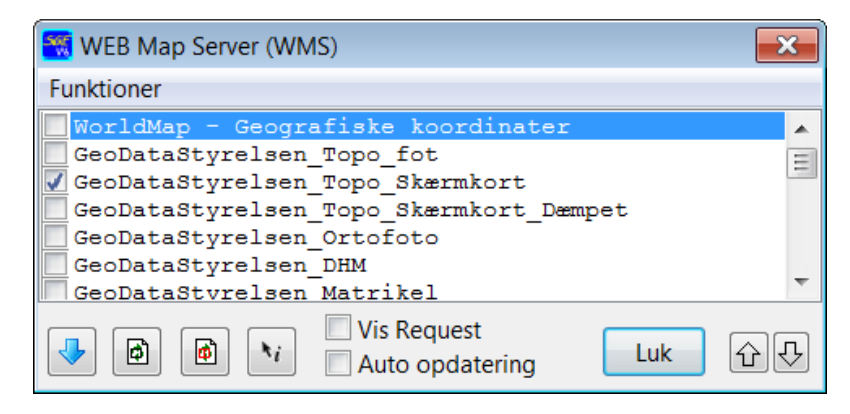

Tjek, at parametre for service er sat korrekt op

| WMS Parametre                  |                              | ×           |  |  |
|--------------------------------|------------------------------|-------------|--|--|
| Navn                           |                              |             |  |  |
| GeoDataStyrelsen_Topo          | Skærmkort                    |             |  |  |
| Adresse - URL                  |                              |             |  |  |
| http://kortforsyninger         | n.kms.dk/service?service=WMS |             |  |  |
| Login                          | Password                     |             |  |  |
| LOGIN=sdl6                     | PASSWORD=sdl6                | Egenskaber  |  |  |
| Versions-tekst                 | Format                       |             |  |  |
| VERSION=1.1.1                  | image/png 🗸 📊                | Transparent |  |  |
| Reference System               | Max bredde Max højde         |             |  |  |
| EPSG:25832 -                   | 0 0 Tiles                    |             |  |  |
| Temaer                         |                              |             |  |  |
| dtk_skaermkort                 |                              |             |  |  |
| Separat billede for byert tema |                              |             |  |  |
| Min Skala Max Skala            | Servicename                  |             |  |  |
| 0 0                            | topo_skaermkort              |             |  |  |
|                                |                              |             |  |  |
| OK Afbryd                      |                              |             |  |  |
|                                |                              |             |  |  |

Som kontrol kan WMS-kort herefter hentes.

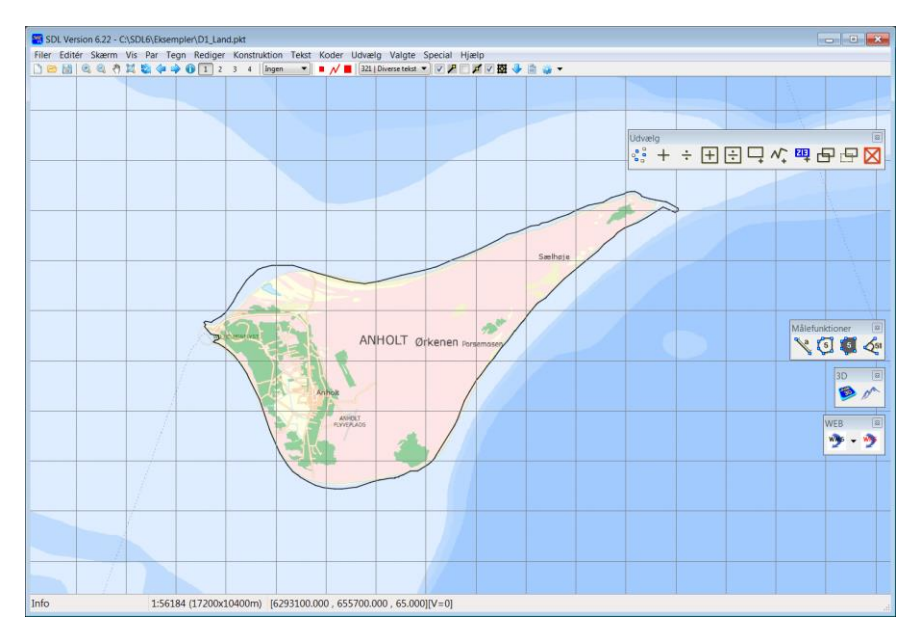

# WCS – Hent DTM-data fra Kortforsyningen

Højdedata hentes i GeoTiff-format ved hjælp af WCS-tjenesten. I dette eksempel udpeges det område (rektangle), hvor data skal hentes og der skal angives et fil-navn. Data hentes således ned på PC'en og kan genbruges.

#### Special -> WCS

Tjek, at der er flueben ud for GeoDataStyrelsen\_DHM.

| er (WCS)    |          | ×        |
|-------------|----------|----------|
|             |          |          |
|             |          | •        |
|             |          | Ξ        |
|             |          |          |
|             |          |          |
|             |          | -        |
| Vis Request | Luk      | Ŷ₽       |
|             | er (WCS) | er (WCS) |

Tjek, at parametre for service er sat korrekt op

| WCS Parametre         |                              | <b>—</b> × <b>—</b> ) |  |
|-----------------------|------------------------------|-----------------------|--|
| Navn                  |                              |                       |  |
| GST DHM               |                              |                       |  |
| Adresse - URL         |                              |                       |  |
| http://kortforsyninge | n.kms.dk/service?service=WCS |                       |  |
| Login                 | Password                     |                       |  |
| login=sdl6            | password=sdl6                | Egenskaber            |  |
| Versions-tekst        | Format                       |                       |  |
| VERSION=1.0.0 -       | GeoTiff 🔹                    |                       |  |
| Reference System      | Max bredde                   | Grid str. (m)         |  |
| EPSG:25832 -          | 0 0                          | 1.0                   |  |
| Temaer                |                              |                       |  |
| dhm_terraen           |                              |                       |  |
|                       |                              |                       |  |
| Min Skala Max Skal    | a Servicename                |                       |  |
| 0 0                   | dhm                          |                       |  |
|                       |                              |                       |  |
| OK Afbryd             |                              |                       |  |

Nu kan data for et udpeget område hentes med knappen

|   | 2 | \$<br>) |  |
|---|---|---------|--|
| Ŀ |   |         |  |

Man skal angive en celle-størrelse for højde-data. De nyeste højdedata i Danmarks Digitale Højdemodel er registreret i et 0.4 meter grid, men der er en grænse for, hvor store filer man kan hente fra WCStjenesten (10000x10000 celler). I eksemplet vælges et 1.0 meter grid, og der angives et område på 10x7 kilometer (10000x7000 celler) med snap til grid-net.

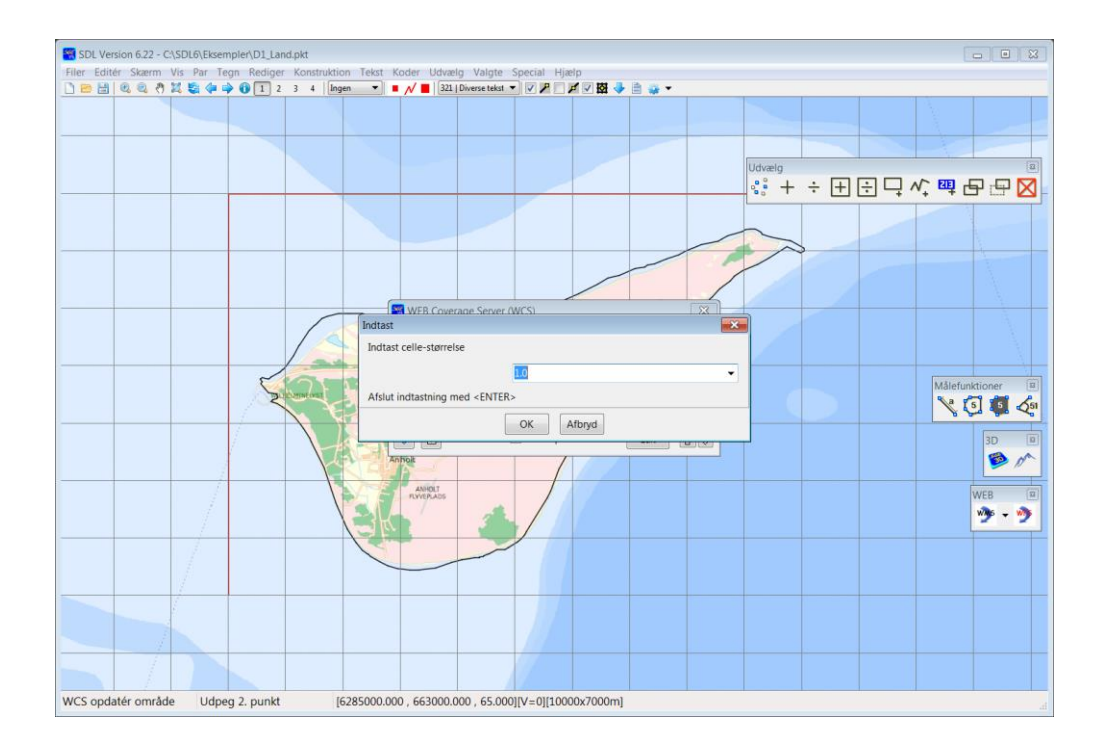

Der skal angives placering og navn på GeoTiff-filen der hentes.

| 😪 Gem WCS-data                                                      |                         |                 | <b>—</b>       |
|---------------------------------------------------------------------|-------------------------|-----------------|----------------|
| ← ← ↓ Computer → DATAPART1 (D:) → DTM → Anholt                      |                         | <b>- 4</b> ∳ Si | earch Anholt 🔎 |
| Organize  • New folder                                              |                         |                 |                |
| Favorites Name                                                      | Date modified           | Type Size       |                |
| Desktop Downloads Recent Places                                     | No items match your sea | arch.           |                |
| <ul> <li>Recent According</li> <li>Present</li> <li>Data</li> </ul> |                         |                 |                |
| Libraries<br>Documents<br>Music                                     |                         |                 |                |
| File name: GST DHM_6285_653.tif                                     |                         |                 |                |
| Save as type: Billede (*.tif)                                       |                         |                 |                |
| Hide Folders                                                        |                         | Sa              | ve Cancel      |

Herefter vil der typisk gå lidt tid, før at data er hentet (Data fylder i dette eksempel ca. 280 MB).

Der vises et billede af data i kortet. De lyse områder er de højest beliggende.

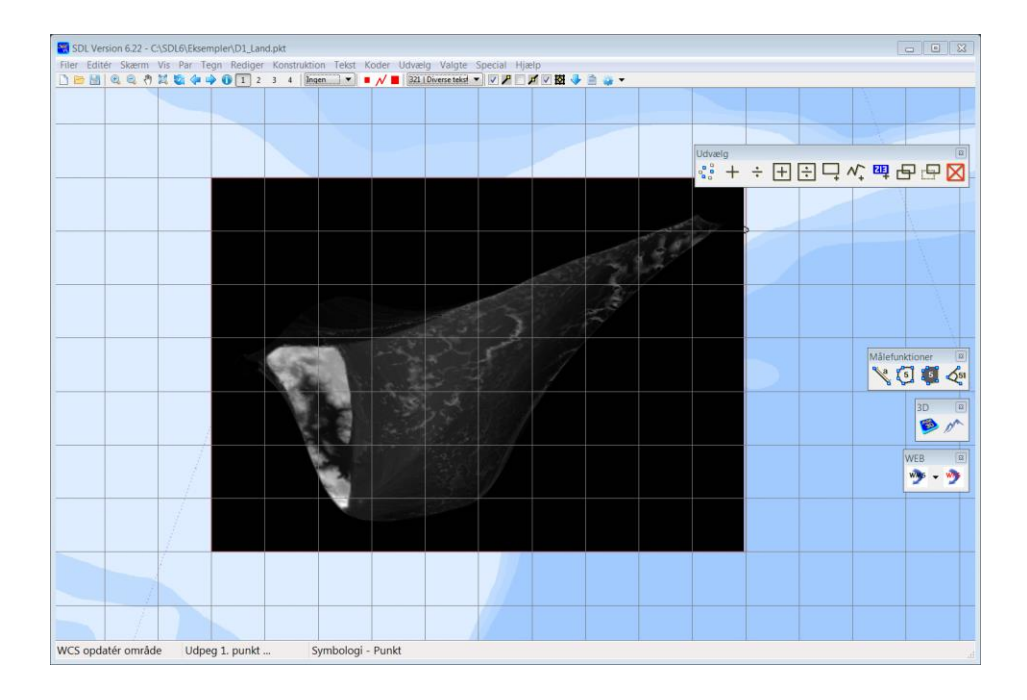

## **3D Visualisering**

### SDL 3D startes fra menu'en:

#### Konstruktion -> DTM Grid -> Vis 3D Terræn

Eller med højre knap i 3D toolbar'en.

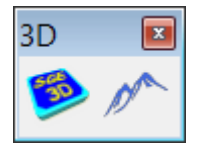

Der skal angives aktuel DHM fil.

DHM-filen definerer den geografiske udstrækning, der vises i 3D. Man kan zoome ind i området og vælge tjek-boksen: *Aktuelt udsnit*. I så fald vil der kun indlæses data for det geografiske område, der vises i SGE-vinduet.

Billede angiver en fil, der indeholder et billede (kort), der dækker samme geografiske område som DHMdata. Man kan her vælge tjek-boksen: *WMS*. I så fald hentes et WMS-kort fra den aktuelt aktive WMS i SGE (se ovenfor).

Der vælges ikke vektor-data i dette eksempel.

Det er muligt at vises data fra punktkatalog eller *Valgte data*. I dette tilfælde skal der typisk, i SDL parameter opsætning, være defineret en for data passende 3D kode-tabel.

| SGE 3D                             |        | ×              |
|------------------------------------|--------|----------------|
| DHM fil                            |        |                |
| D:\DTM\Anholt\GST_DHM_6285_653.tif |        | ▼ 🚅            |
|                                    |        | Aktuelt udsnit |
| Billede                            |        |                |
|                                    |        | - 6            |
|                                    | Vindue | WMS            |
| Punktkatalog                       |        |                |
|                                    |        | ▼ 🗃            |
|                                    |        | Valgte data    |
| ОК                                 | Afbryd |                |

Herefter åbnes SDL 3D med de angivne data.

Man kan navigere rundt i modellen og benytte parametre til at definere visualiseringen (fx lys).

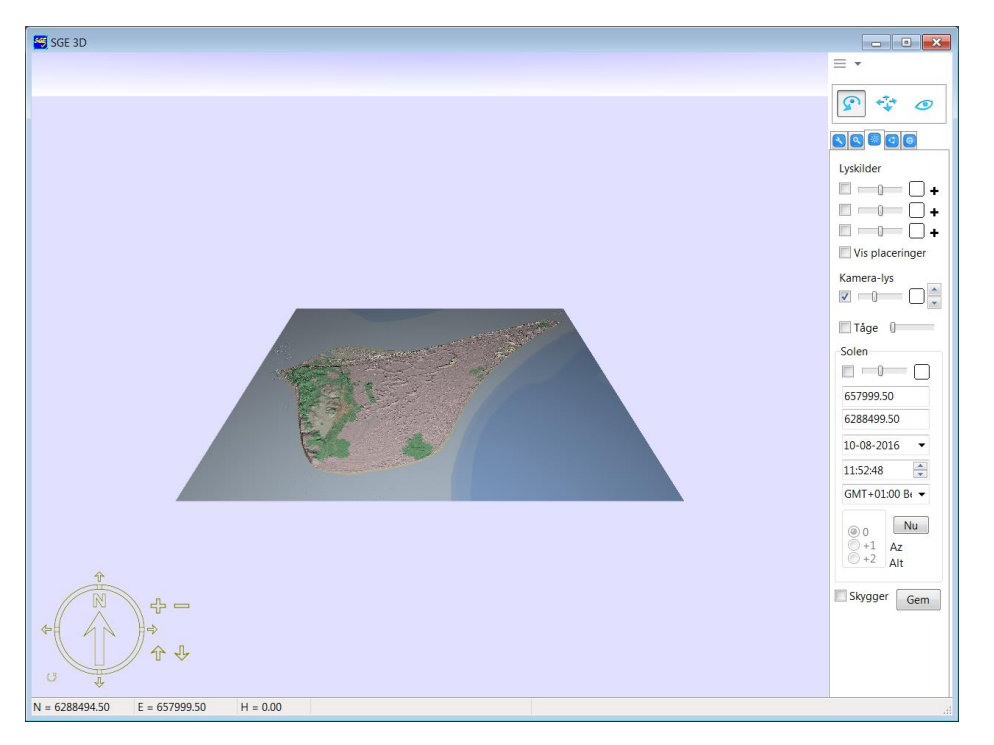

De fleste PC'ere kan ikke håndtere højde-modellen med 10000x7000 celler. Derfor udtyndes data ved visualiseringen. Man kan dog i SDL 3D vælge, at se detaljerede data i mindre områder (Vælg *Vis detaljer* i DHM-faneblad).

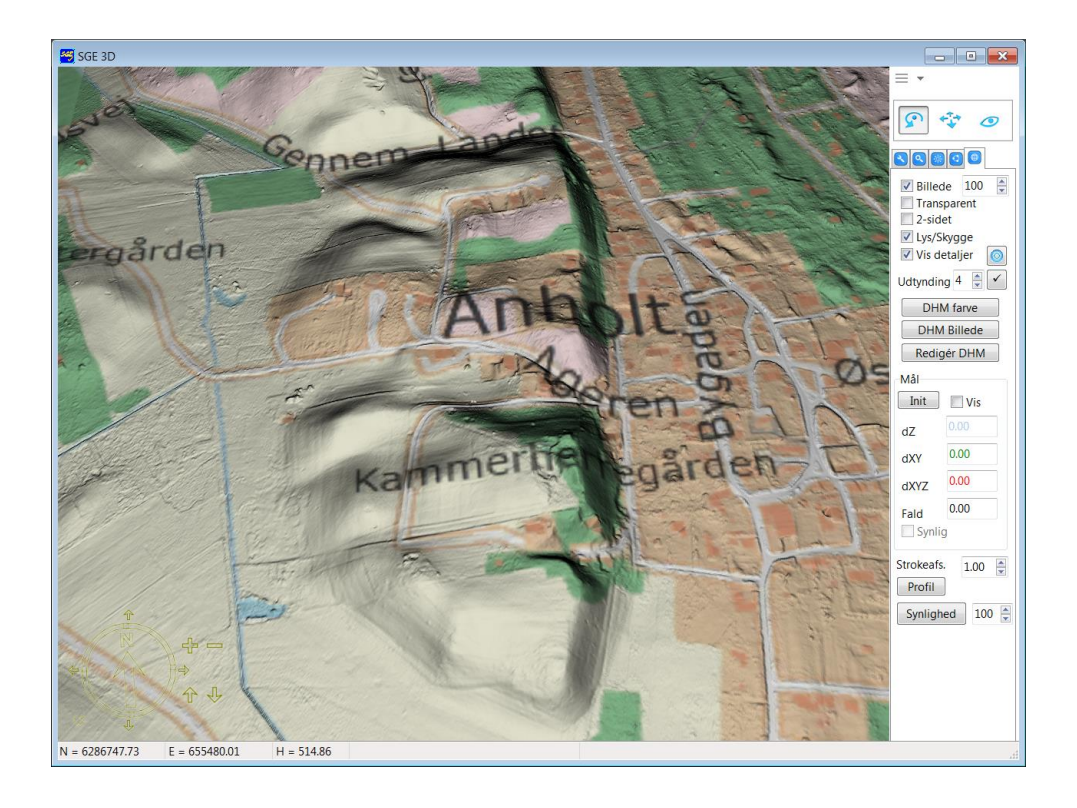